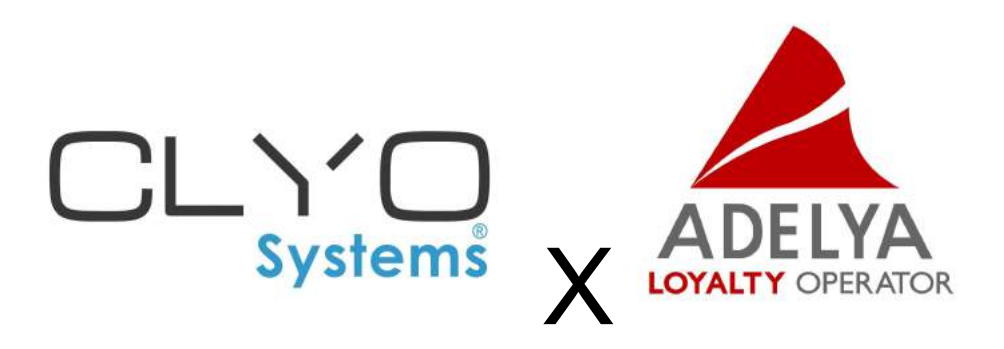

# Intégration Clyo Systems X Adelya

version 2 le 21/04/2023

# Introduction

Ce document a pour but de spécifier les **pré-requis**, la **configuration** et le **parcours utilisateur** nécessaire pour le bon fonctionnement de cette **intégration**.

Si besoin, voici les personnes à contacter en cas de dysfonctionnement (veillez à bien distinguer ce qui relève du fonctionnement de l'intégration qui concerne Clyo Systems et ce qui relève de la fidélité qui concerne Adelya) :

Support Adelya du lundi au vendredi (hors jours fériés) de 9h à 12h et de 14h à 18h :

- 🖂 email : <u>support@adelya.com</u>
- 📞 téléphone : 05 47 74 83 71

Support **Clyo Systems** du lundi au vendredi de 9h à 18h (uniquement si vous avez un contrat assistance avec Clyo Systems) :

- email : <u>support@clyosystems.com</u>
- 📞 téléphone : 08 92 49 22 22

# Sommaire

| Introduction                                                     | 1  |
|------------------------------------------------------------------|----|
| Sommaire                                                         | 2  |
| Pré-requis                                                       | 2  |
| Configurations                                                   | 3  |
| Configuration générale (pour tous types de programmes)           | 3  |
| Paramètre caisse                                                 | 4  |
| Intégrations                                                     | 5  |
| Paramétrage interface                                            | 7  |
| Configuration pour un programme de fidélité à points             | 8  |
| Gestion fidélité (points)                                        | 8  |
| Gestion règlement (points)                                       | 9  |
| Configuration pour un programme de fidélité à cagnotte (crédits) | 10 |
| Gestion fidélité (cagnotte)                                      | 10 |
| Gestion règlement (cagnotte)                                     | 11 |
| Configuration pour un programme cartes cadeaux                   | 12 |
| Gestion règlement (cartes cadeaux)                               | 12 |
| Paramétrage interface (cartes cadeaux)                           | 13 |
| Utilisation de la fidélité en caisse                             | 14 |
| Inscription d'un client au programme de fidélité                 | 14 |
| Identification et achat d'un client fidèle                       | 16 |
| Utilisation d'un coupon                                          | 17 |
| Paiement avec le crédit (programme de fidélité à cagnotte)       | 18 |
| Utilisation des cartes cadeaux (bons cadeaux)                    | 19 |
| Créditer une carte cadeau (bon cadeau)                           | 19 |
| Paiement avec une carte cadeau (bon cadeau)                      | 20 |

# **Pré-requis**

- Clyo Systems version **5.17.12** minimum (pour utiliser la version sans les coupons et cartes cadeaux).
- Clyo Systems version **5.18.01** minimum pour l'intégration complète.

# Configurations

## Configuration générale (pour tous types de programmes)

Tout d'abord, ouvrez le module "**Paramètres**", c'est ici que tout va se passer.

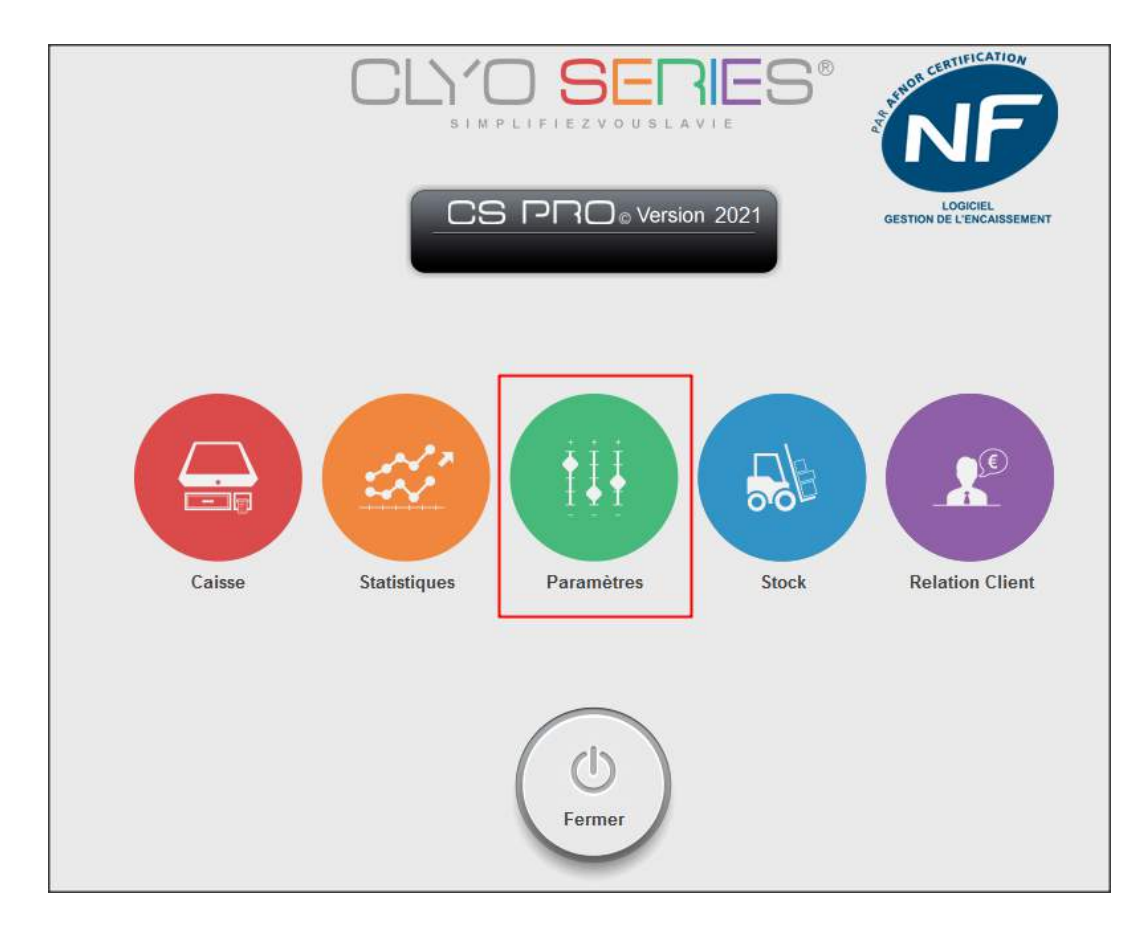

#### Paramètre caisse

*Iniquement si vous ne scannez pas d'articles depuis votre caisse.* 

Rendez-vous dans le menu "Paramètres" et sélectionnez "Paramètre caisse".

| Vendeur | Paramètres | Langue     | Plan de salle | A prop |
|---------|------------|------------|---------------|--------|
|         | Para       | mètre cais | se            |        |
|         | Périp      | oheriques  |               |        |
|         | Mon        | nayeurs    |               |        |

Cochez la case "**Affectation client direct**" pour qu'au scan d'une carte de fidélité, le client soit directement affecté au ticket.

| Résultat : |            |            |                                                                                                    |
|------------|------------|------------|----------------------------------------------------------------------------------------------------|
| Client     | 1          |            |                                                                                                    |
| Total      | I          | Rendre     |                                                                                                    |
| 0,00       |            | 0,00       |                                                                                                    |
|            |            |            |                                                                                                    |
| Menu       | Attente +1 | Commande   |                                                                                                    |
|            |            |            |                                                                                                    |
|            |            |            |                                                                                                    |
|            |            |            |                                                                                                    |
|            |            |            |                                                                                                    |
|            | Résultat : | Résultat : | Résultat :         Client         Image: Client         Image: Cl |

#### Intégrations

Dans le menu "Paramètres", choisissez "Intégrations"

| ndeur | Paramètres | Langue    | Plan de salle | A propos o |
|-------|------------|-----------|---------------|------------|
| AUT   | Para       | mètre cai | isse          |            |
|       | Périp      | oheriques | ;             |            |
|       | Intêg      | rations   |               |            |
|       | Com        | mandes    | Web           |            |

Cochez la case "**Interface Adelya**" et complétez les différents champs avec les informations fournies par Adelya (si vous ne les avez pas reçues, contactez le <u>support d'Adelya</u> ou votre chef de projet).

| Url fidélité        |                     |
|---------------------|---------------------|
| https://qa.adelya.c | com/apiv1/webapi.do |
| API Key             |                     |
| KEY-                |                     |
| Utilîsateur         |                     |
| api_                | Test                |
| Mot de passe        |                     |
| *******             | Envoi Client        |

1 L'URL Fidélité varie selon le serveur que vous souhaitez utiliser :

- Serveur de test : <u>https://qa.adelya.com/apiv1/webapi.do</u>
- Serveur de production : <u>https://asp.adelya.com/apiv1/webapi.do</u>

Cliquez sur "**Test**" pour vérifier que tout fonctionne bien.

| Message :                                                                                                    | Signification :                                    |
|----------------------------------------------------------------------------------------------------|----------------------------------------------------|
| Aucun message                                                                                                    | Url Fidélité incorrecte.                           |
| Carte X<br>{"ApiReturn":{"code": "ERROR", "outor": ", "message": "AdelyaSecurityExcept<br>ion: (Code 3002) Invalid user access (APIKEY, login or password are<br>incorrect: no user found)", "errorCode": "3002", "errorMessage": "Invalid<br>user access (APIKEY, login or password are incorrect: no user found)"}<br>OK                                                     | API Key, utilisateur ou mot<br>de passe incorrect. |
| Carte       ×         {"ApiReturn":{"code": "ERROR", "outor":", "message": "AdelyaSecurityExcept<br>ion: (Code 3003) Invalid account access (APIKEY and/or idExternal are<br>incorrect: no account found). Apikey:<br>KEY       , "errorCode": "3003", "error<br>Message": "Invalid account access (APIKEY and/or idExternal are incorrect:<br>no account found)"})         OK | Url Fidélité ou API Key<br>incorrecte.             |
| Carte X<br>I<br>OK                                                                                                    | Intégration bien configurée.                       |

Voici les messages que vous pouvez avoir suite à ce test :

#### Paramétrage interface

Dans le menu "Paramètres", choisissez "Paramétrage interface"

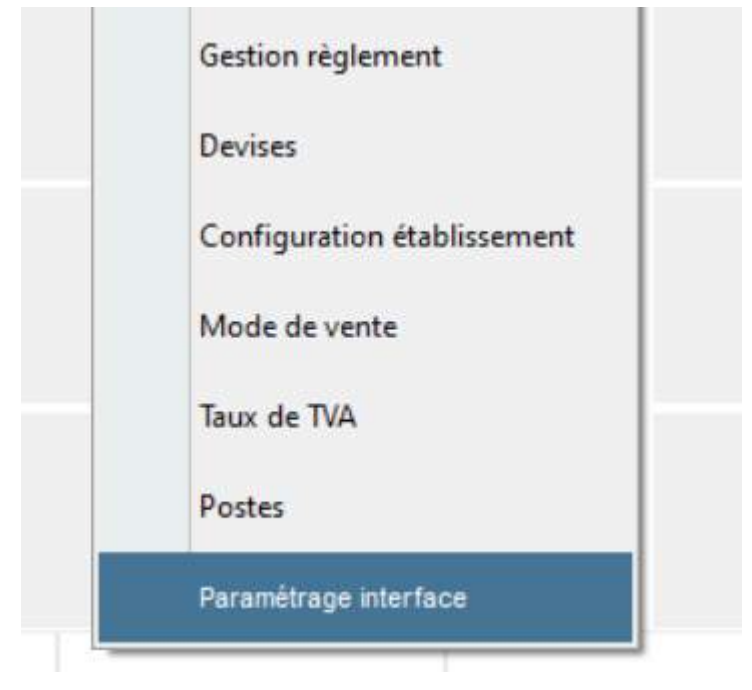

Sélectionnez l'une des cases vides ou à remplacer de votre panneau fonctions (en bas de votre écran en bleu).

Assurez-vous d'avoir les boutons "**Paiement**" et "Sélectionner un Client" ou "Affectation client".

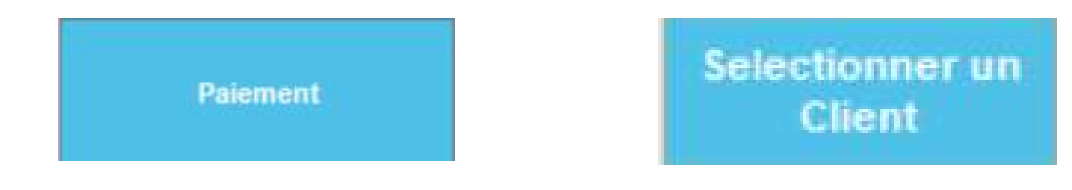

Si ce n'est pas le cas, ajoutez les.

## Configuration pour un programme de fidélité à points

### Gestion fidélité (points)

Dans le menu **Paramètres**, choisissez "**Gestion fidélité**", activez la "**Gestion de la fidélité**", sélectionnez "**Point de fidélité**" et décochez "**Activer l'offre suite à un seuil de points**".

| Intégr | ations      | Gestion de | la fidélité                    |                |
|--------|-------------|------------|--------------------------------|----------------|
| Comr   | nandes Web  | <i></i>    | Gestion de la                  | i fidélité     |
| Editio | n clôture   | Mode       | de déclenchement Point fidé    | ślité 🗸 🗸      |
| Client | 5           |            |                                |                |
| Gestio | n fidélité  |            | 🗌 Activer l'offre suite à un s | euil de points |
| Gestio | n règlement |            | Seuil de déclenchement         | 100            |

Sélectionnez ensuite le mode de déclenchement "**Cagnotage**" et décochez les cases comme suit :

| Gest | ion de la fidélité                                          |
|------|-------------------------------------------------------------|
| 2    | Constion de la fidélité                                     |
|      | Mode de déclenchement Cagnotage                             |
|      | Activer le cagnotage                                        |
|      | Ottiliser le montant des points définis dans l'article comm |
| -    | point(s) = 1 euro                                           |
|      | O Créditer des points en fonction du montant des articles e |
|      | 10 %                                                        |
|      | Activer le paiement par points de fidélité                  |
|      | Pas de cagnotage sur les articles remisés                   |
|      | Paiement par points de fidélité noté comme Remise           |

## Gestion règlement (points)

Dans le menu **"Paramètres**", sélectionnez **"Gestion règlement**" puis **"Règlements spéciaux**" :

| Edition clôture   |                          |                     |
|-------------------|--------------------------|---------------------|
| Clients           | Liste des types de règle | ments               |
| Gestion fidélité  | ○ Règlement simple       | Réglements spéciaux |
| Gestion règlement | Lange Cause              |                     |
| Devices           |                          |                     |

Désactivez le règlement "**Fidélité**" en cliquant sur l'icône si ce n'est pas déjà le cas (l'icône doit être **rouge**) :

| 0 | Fidélité | Fidélité | • |
|---|----------|----------|---|
|   |          |          |   |

# Configuration pour un programme de fidélité à cagnotte (crédits)

Gestion fidélité (cagnotte)

Dans le menu **Paramètres**, choisissez "**Gestion fidélité**", activez la "**Gestion de la fidélité**", sélectionnez "**Point de fidélité**" et décochez "**Activer l'offre suite à un seuil de points**".

| Intégrations      | Gestion de la fidélité                       |
|-------------------|----------------------------------------------|
| Commandes Web     | Gestion de la fidelité                       |
| Edition clôture   | Mode de déclenchement Point fidélité         |
| Clients           |                                              |
| Gestion fidélité  | C Activer l'offre suite à un seuil de points |
| Gestion règlement | Seuil de déclenchement 100                   |

Sélectionnez ensuite le mode de déclenchement "Cagnotage" et configurez le comme suit :

| es | tion de la fidélité                                                                                                    |
|----|----------------------------------------------------------------------------------------------------|
| -  | Mode de déclenchement Cagnotage                                                                                                    |
|    | Activer le cagnotage                                                                                                    |
|    | <ul> <li>Utiliser le montant des points définis dans l'article comm</li> <li>point(s) = 1 euro</li> </ul>                                                                                                    |
|    | Créditer des points en fonction du montant des articles en fonction du montant des articles en fonction du montant du montant du mon |
| -  | Activer le paiement par points de fidélité                                                                                                    |
|    | Pas de cagnotage sur les articles remisés                                                                                                    |
|    | Paiement par points de fidélité noté comme Remise                                                                                                    |

*Le Paiement par points de fidélité noté comme Remise vous permet de ne pas offrir de fidélité à un client payant avec des crédits de fidélité.* 

Gestion règlement (cagnotte)

Dans le menu **"Paramètres**", sélectionnez **"Gestion règlement**" puis **"Règlements spéciaux**" :

| Edition clôtur<br>Clients | e   | Liste des | types de règleme<br>ment simple | ents |
|---------------------------|-----|-----------|---------------------------------|------|
| Gestion fidéli            | té  |           |                                 |      |
| Gestion règlen            | ent |           |                                 |      |
| Devices                   |     |           |                                 |      |

Activez le règlement "Fidélité" (icône verte) si ce n'est pas déjà le cas :

| 8 | Fidélité | Fidélité | • |
|---|----------|----------|---|
|   |          |          |   |

### Configuration pour un programme cartes cadeaux

**A** Cette fonction ne peut être utilisée que si vous avez souscrit à l'offre Cartes Cadeaux d'Adelya. Veuillez contacter Adelya si vous souhaitez l'acquérir.

*A* Clyo Systems version 5.18.01 minimum est requis pour cette fonctionnalité.

Gestion règlement (cartes cadeaux)

Dans le menu **"Paramètres**", sélectionnez **"Gestion règlement**" puis **"Règlements spéciaux**" :

| Edition clôture   |                           |                     |
|-------------------|---------------------------|---------------------|
| Clients           | Liste des types de règlem | nents               |
| Gestion fidélité  | ○ Règlement simple        | Réglements spéciaux |
| Gestion règlement | and Care                  |                     |
| Devices           |                           |                     |

Veillez à ce que le règlement "Bon Cadeau" soit bien actif (icône verte) :

| 8 | Bon Cadeau | Bon Cadeau | V |
|---|------------|------------|---|
|---|------------|------------|---|

Paramétrage interface (cartes cadeaux)

Dans le menu "Paramètres", sélectionnez "Paramétrage interface"

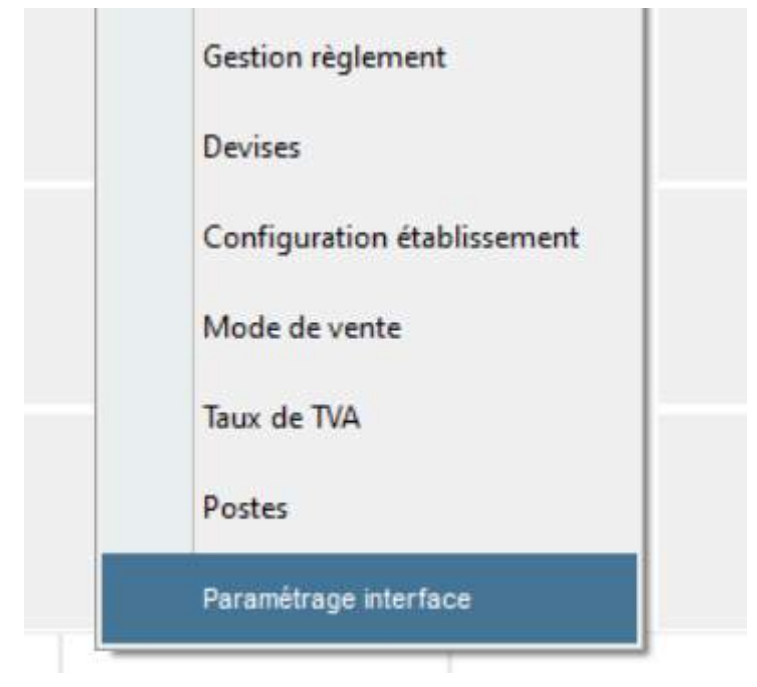

Sélectionnez l'une des cases vides ou à remplacer de votre panneau fonctions (en bas de votre écran en bleu). Assurez-vous d'avoir le bouton "**Bon** 

Bon Cadeau

Si ce n'est pas le cas, ajoutez le.

Cadeau".

# Utilisation de la fidélité en caisse

### Inscription d'un client au programme de fidélité

Pour toute inscription au programme de fidélité Adelya depuis la caisse Clyo Systems, une carte de fidélité physique fournie par Adelya est nécessaire.

Si vous avez **activé** la fonctionnalité "Affectation directe"

Scannez simplement une carte non attribuée et cliquez sur "**Oui**" pour créer le client à associer à cette carte.

| Notification               | 0               |
|----------------------------|-----------------|
| Client inconnu, souhaitez- | vous le créer ? |
|                            |                 |
|                            | _               |
| Ο Ουι                      | $\otimes$       |

#### Si avez **désactivé** la fonctionnalité "Affectation directe"

Cliquez sur "**Sélectionner un client**" ou "**Affectation client**" en bas à droite de votre écran (si vous n'avez pas ce bouton <u>cliquez-ici</u> pour voir comment l'ajouter) :

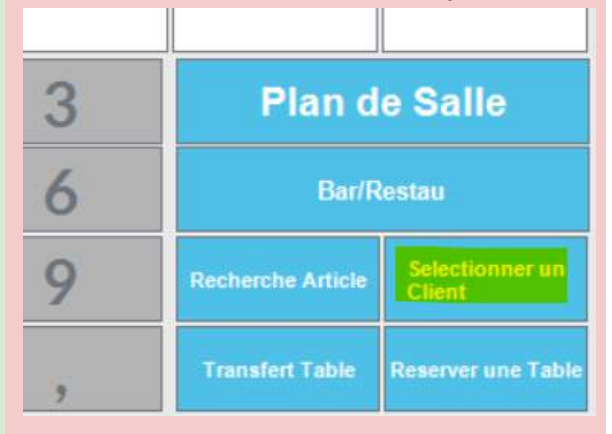

Puis cliquez sur le "+" en bas ou en haut à droite de votre écran pour ajouter un client :

| ete dient. | Resherche intolly        |                    | CL R  | echerche             |              | =            | 1           |
|------------|--------------------------|--------------------|-------|----------------------|--------------|--------------|-------------|
| nc DEF     | GHI JKL MNO POR STU      | vwx vz •           |       |                      |              | Ajouter      | Steel<br>ME |
| Societte   | Nom & primers Téléphone  | Admin              | CP.   | VIIa                 | Solds Covers | Mobile       | Chat        |
|            | Adelya, Clyp             |                    |       |                      | -20,00       |              | - 18        |
|            | CAZALS, Charlotte        | 298 Aller du Lac   | 31670 | Lah <sub>i</sub> ge1 | 9,00         |              |             |
|            | Clyb, Test               |                    |       |                      | 0,00         |              | 05          |
|            | Oyo carte vir, test cart |                    |       |                      | -20,00       |              | 05          |
|            | Ciyo Crea, Test          |                    | 31000 |                      | 0,00         | 0606060606   | 01          |
|            | Clyo2, Test2             |                    |       |                      | 0,00         |              | 01          |
|            | DESHAYES , Corentin      | 11 average de test | 33000 | Technese             | -130,00      | +33898966003 | 11          |
|            | INCONNU CREA, Clyp       |                    |       |                      | 0,00         |              | 20          |
|            | Mouton, Brigitte         |                    |       |                      | 0,00         |              | 21          |
|            | Test, Circa ciyo         |                    |       |                      | 6,00         |              | 01          |
|            | 1                        |                    |       |                      |              |              |             |
|            |                          |                    |       |                      |              |              |             |
| 0          | and the second           | -0                 | line? | 1                    |              | 1            | ~           |

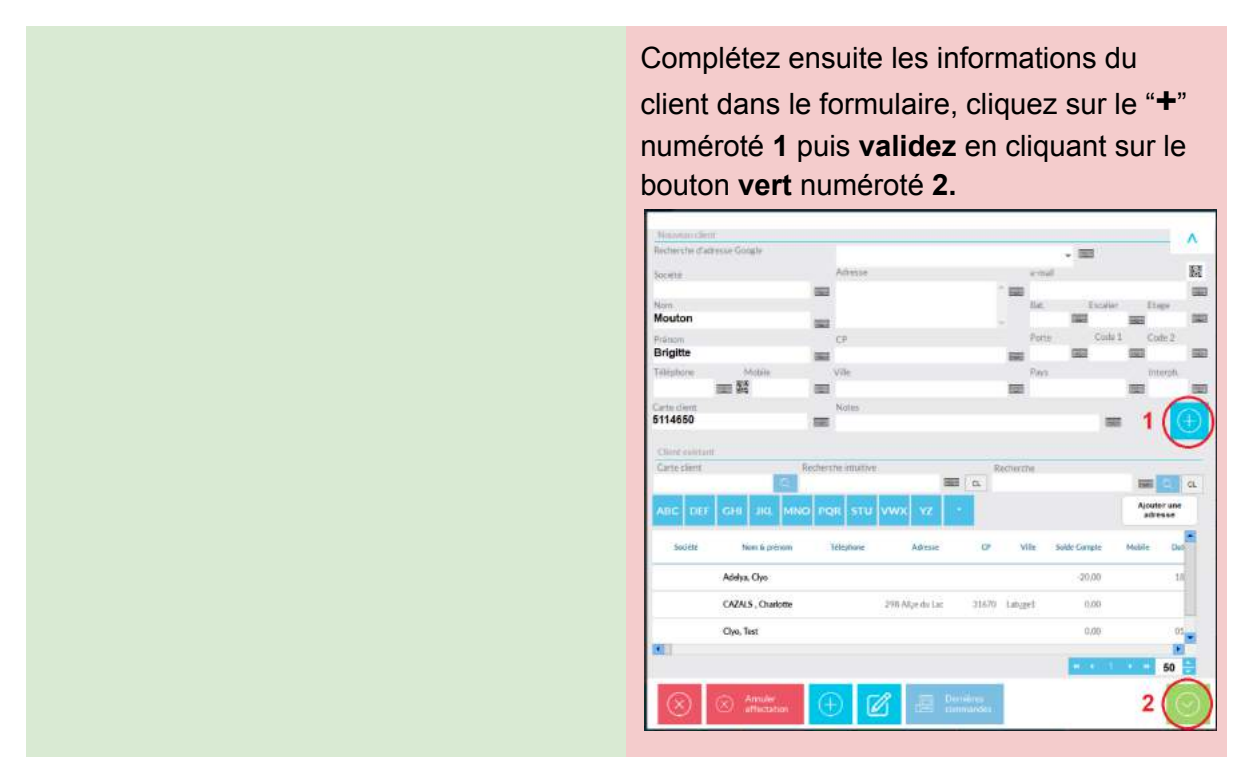

Vous retrouverez le nom et prénom de ce client dans la case "Sélectionner un client" en bas à droite de votre écran :

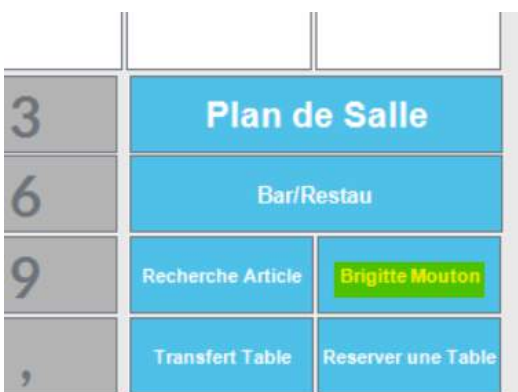

Vous pouvez ensuite procéder au paiement du ticket en cliquant sur la case "**Paiement**" et lui faire bénéficier d'avantages.

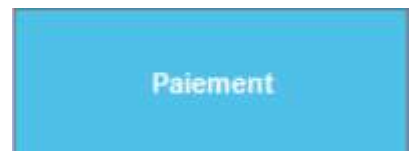

## Identification et achat d'un client fidèle

Voici les deux méthodes possibles pour identifier un client fidèle et lui faire bénéficier d'avantages avec ses achats :

Si vous avez **activé** la fonctionnalité "Affectation directe"

Scannez simplement la carte de fidélité du client en ayant bien le curseur dans la zone prévue à cet effet (ou saisissez son numéro et tapez sur "Entrée") :

| -     | 11 |   |    |       | (1999) · |
|-------|----|---|----|-------|----------|
| Total |    | 0 | AF | Payer |          |
|       |    |   |    |       |          |
|       |    |   |    |       |          |
|       |    |   |    |       |          |
|       |    |   |    |       |          |
|       |    |   |    |       |          |
|       |    |   |    |       |          |
|       |    |   |    |       |          |
|       |    |   |    |       |          |
|       |    |   |    |       |          |

#### Si avez **désactivé** la fonctionnalité "Affectation directe"

Cliquez sur "**Sélectionner un client**" ou "**Affectation client**" en bas à droite de votre écran (si vous n'avez pas ce bouton <u>cliquez-ici</u> pour voir comment l'ajouter) :

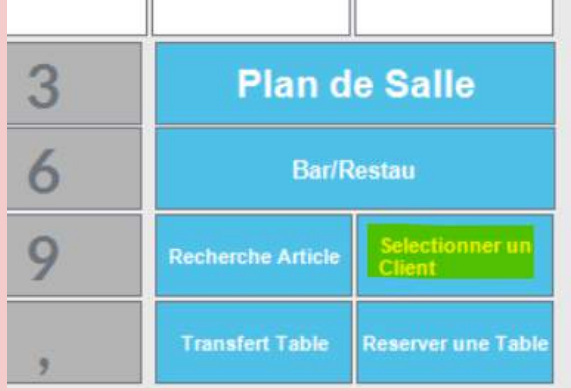

Puis sélectionnez le champ "**Carte client**" tout en haut de votre écran sous "Client existant" et scannez sa carte (ou saisissez son numéro et tapez sur "Entrée").

| Client  | existant |     |     |     |         |           |         |    |  |
|---------|----------|-----|-----|-----|---------|-----------|---------|----|--|
| Carte o | tient    |     |     | Re  | cherche | intuitive |         |    |  |
|         |          |     |     | Q.  |         |           |         |    |  |
| 11111   | 1000     |     |     |     |         |           | and the |    |  |
| ABC     | DEF      | GHI | JKL | MNO | PQR     | STU       | vwx     | YZ |  |

Si le client est trouvé, il apparaîtra dans la liste.

Cliquez sur valider pour le sélectionner.

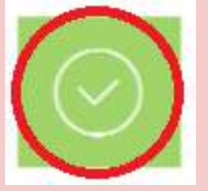

Vous retrouverez le nom et prénom de ce client dans la case "Sélectionner un client" en bas à droite de votre écran :

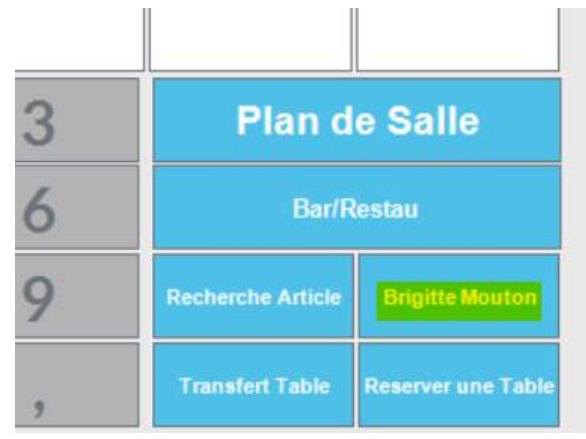

Vous pouvez ensuite procéder au paiement du ticket en cliquant sur la case "Paiement"

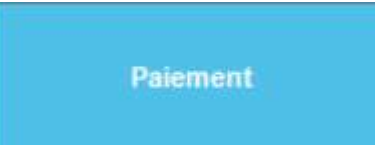

## Utilisation d'un coupon

# *A* Clyo Systems version 5.18.01 minimum est requis pour cette fonctionnalité.

Lorsque vous cliquez sur le bouton de **Paiement**, une fenêtre contenant la liste des coupons disponibles pour ce client apparaît si il en possède (ici 50€ de Bienvenue).

Cliquez sur le coupon de votre choix puis sur "**Appliquer Fidélité**" pour l'appliquer au ticket.

| <i>∞</i> •         | éclenchement de la              | a fidélité                 |                  |
|--------------------|---------------------------------|----------------------------|------------------|
| Informatio         | n client                        |                            |                  |
| Société<br>Contact | INCONNU CREA - Ciyo             | Nb de points               | 0,95             |
|                    | Liste des o                     | ffres                      |                  |
| Bienvenue - 197    | 08/2021 (-50€)                  |                            |                  |
|                    |                                 |                            |                  |
|                    |                                 |                            |                  |
| Message            | Fidélité                        |                            |                  |
|                    |                                 |                            |                  |
| $\otimes$          | C Appliquer<br>(choix du point) | fidelité<br>nombre de 🚫 Ap | pliquer Fidélité |

*A* Les coupons ne sont pas sécables. Ce qui veut dire que si le montant du coupon est supérieur au montant du ticket, ce surplus sera perdu pour le client.

## Paiement avec le crédit (programme de fidélité à cagnotte)

**A** Cette fonctionnalité ne fonctionne qu'avec les programmes de fidélité à cagnotte. Veuillez vérifier que votre <u>configuration correspond bien à votre type</u> <u>de programme de fidélité</u> souscrit chez Adelya. Si jamais vous avez un doute contactez le <u>support d'Adelya</u> ou votre chef de projet.

Lorsqu'un client fidèle est affecté au ticket et que vous êtes dans l'écran de **Paiement**. Vous verrez apparaître ses crédits de fidélité ici nommés "**Points de fidélité**". Vous pouvez cliquer sur ce bouton ou le bouton "**Fidélité**" à droite pour payer avec ces crédits. Si le client ne souhaite payer qu'une partie de la somme avec ses **crédits**, **saisissez le montant** à déduire au préalable.

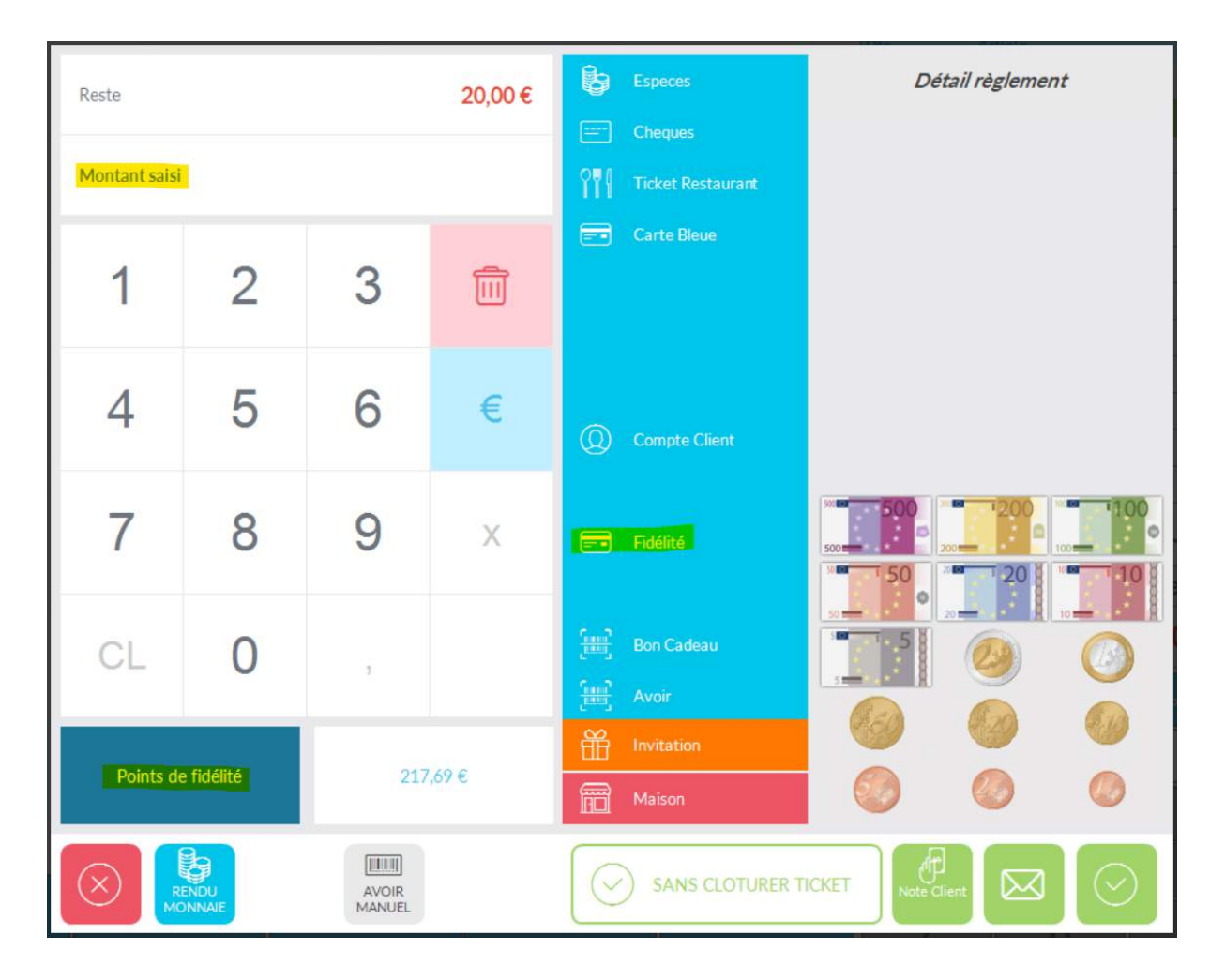

#### Utilisation des cartes cadeaux (bons cadeaux)

**A** Clyo Systems version 5.18.01 minimum est requis pour cette fonctionnalité et la <u>configuration cartes cadeaux</u>.

Cette fonction ne peut être utilisée que si vous avez souscrit à l'offre Cartes Cadeaux d'Adelya. Veuillez contacter Adelya si vous souhaitez l'acquérir.

#### Créditer une carte cadeau (bon cadeau)

*Les cartes cadeaux ne sont pas rattachées à un client puisqu'elles ont pour but d'être offertes.* 

Si un client souhaite vous acheter une carte cadeau, depuis votre caisse sélectionnez le bouton "**Bon Cadeau**" (si vous ne l'avez pas <u>cliquez-ici pour l'ajouter</u>)

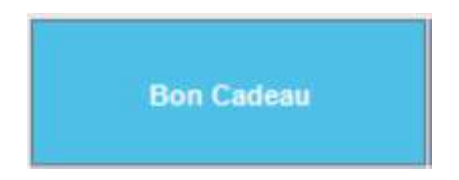

Scannez ou renseignez le numéro de la carte dans le champ "**No Carte**" et renseignez le "**Montant**" à créditer (qui sera également le prix à régler).

| Bons cade | aux      |    |    |      |  |
|-----------|----------|----|----|------|--|
| Montant   | 50       | 1  | 2  | 3    |  |
| No Carte  | 00012887 | 4  | 5  | 6    |  |
|           |          | 7  | 8  | 9    |  |
|           |          | CL | 0  | 1    |  |
| $\otimes$ |          |    | P. | ayer |  |

Une fois fait, cliquez sur "**Payer**" et le client peut régler avec le moyen de paiement de son choix.

#### Paiement avec une carte cadeau (bon cadeau)

En caisse, quand vient le moment de l'addition, dans l'écran de **Paiement** vous pouvez choisir le moyen de paiement "**Bon Cadeau**" (si vous ne l'avez pas <u>vérifiez votre</u> <u>configuration</u>).

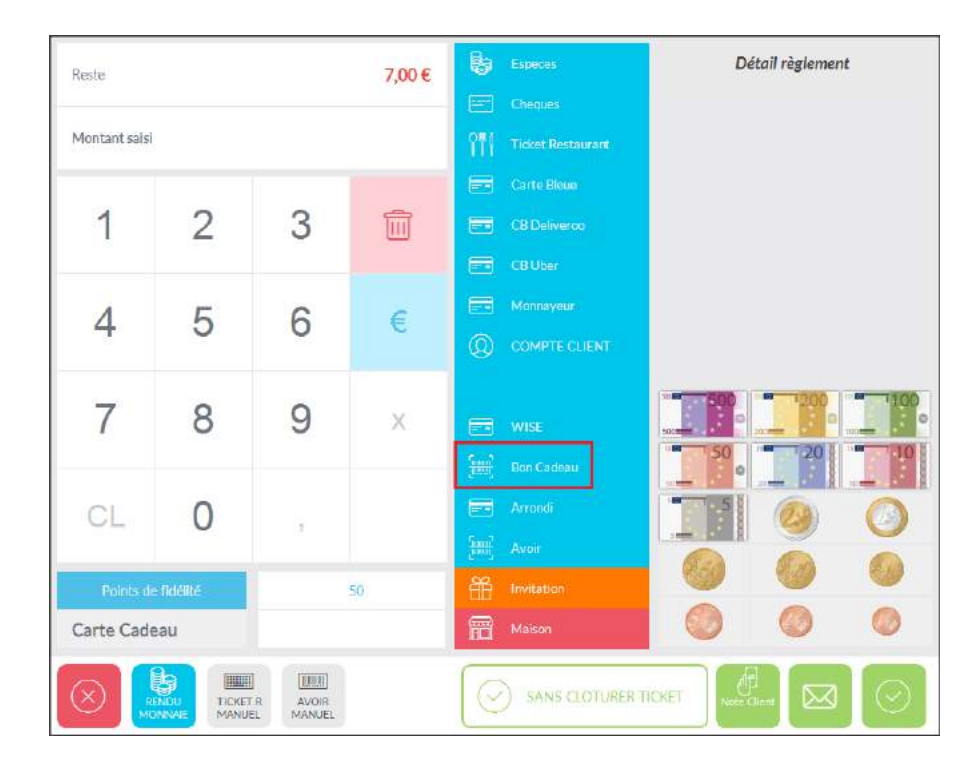

*A* Si vous souhaitez utiliser cette carte cadeau pour payer seulement une partie du montant du ticket, sélectionnez au préalable le montant que vous souhaitez régler.

Après avoir cliqué, une fenêtre apparaît vous permettant de scanner ou rechercher cette carte cadeau.

Une fois sélectionnée, validez avec le bouton **vert** et le montant sera déduit du ticket.

Si besoin, le client peut régler le reste du ticket avec les autres moyens de paiements.

| 0012364 |                |            |        |     |
|---------|----------------|------------|--------|-----|
|         | Date création  | Date vente | Valeur |     |
| 21/04   | /2023 15:33:58 |            |        | 109 |
|         |                |            |        |     |
|         |                |            |        |     |
|         |                |            |        |     |
|         |                |            |        |     |